## Modifying Menu Greetings

## Option 1 \*

- Email <u>helpdesk@ipathcloud.com</u> information about what menu greeting you would like to update.
- 2. Call (484) 320-7301 and Record your greeting.
- 3. We will upload your greeting for you at an agreed upon time. \*this is a billable change

Option 2 - Must be done during the time your menu is playing)

- 1. Login to the portal at atlas.ipathcloudsolutions.com
- 2. Go to VOIP>MENUS>(Menu you would like to update)
- 3. Find the "Greeting Message" section in the upper right hand corner
- 4. Take note of the pin number and if you are not using a system phone also Toggle "Allow Outside Recording" to ON.

GREETING MESSAGE

| Add New Use Existing Record Over Phone                                                                    |
|----------------------------------------------------------------------------------------------------|
| Greeting recorded over the phone can be re-recorded by calling into the menu and entering the pin number. |
| Preview.                                                                                                  |
| Allow Outside Recording: OFF                                                                              |
| Prompt Record PIN: xxxxxx                                                                                 |
| RESET PIN                                                                                                 |

- 5. SAVE at the bottom of the page
- 6. Call the number during a time when the menu you would like to change would normally play.
- 7. When you hear the greeting dial the 6 digit pin number to access the menu options.
- 8. Follow the prompts to rerecord your greeting.

Option 3 - Requires Voicemail to Email to be enabled

- 1. Call your phone and leave a message for yourself that is the greeting you would like to use.
- 2. Save the WAV file you received in your email to your desktop.
- 3. Login to the portal at atlas.ipathcloudsolutions.com
- 4. Go to VOIP>MENUS>(Menu you would like to update)
- 5. Under "Greeting Message" select "Add New"

| GREETING MESSAGE                                                                                               |     |
|----------------------------------------------------------------------------------------------------|-----|
| Add New Use Existing Record Over Phone                                                                         |     |
| Media Requirements:<br>• Media should not exceed 4MB in size<br>• All media should be either a WAV or MP3 file | 043 |
| *Name:<br>*Choose File:                                                                                        |     |

- 6. Name your file and click on the blue box with a + to browse for you file.
- 7. Navigate in the pop up screen to your desktop and select the recording you saved in step 2.
- 8. Click on the save button at the bottom of the screen.
- 9. This will immediately take effect and update your greeting.